# Bedienungs-Kurzanleitung für S5-LAN++ V1.3

#### Hardware

Das S5-LAN++-Modul wird direkt auf die S5-PG-Buchse gesteckt und versorgt sich mit 24 V DC aus der SPS. Besitzt die SPS keine 24V (wie z.Bsp. AG90/95/100U) so kann das Gerät extern mit 24V (grüne Klemme) gespeist werden. Die beiden rechteckigen LEDs am Ethernetanschluss zeigen den Link-Status des Netzwerks an.

Grüne LED:100 Mbit/sAmberfarbene LED:10 Mbit/s

| LED aus:    | kein Netz angeschlossen.    |
|-------------|-----------------------------|
| LED an:     | Netz angeschlossen.         |
| LED blinkt: | Kommunikation über das Netz |

Die grüne runde LED zeigt den Zustand der S5-Kommunikation an.LED aus:Gerät aus oder im Bootzustand.LED an :Modul meldet AG-ONLINE

LED blinkt ständig langsam obwohl kein Netzwerk angeschlossen ist  $\rightarrow$  SPS wird gesucht, aber nicht gefunden.

LED blinkt und Netz LED blinkt → auf die SPS wird zugegriffen.

#### **S5-LAN-Manager**

Bei Betätigen der Schaltfläche "Suchen" werden alle angeschlossen S5-LAN-Module gefunden und in eine Liste zur Auswahl eingetragen.

| EE S5-LAN-M     | anager                                  |              |                     |             |        |              |         |
|-----------------|-----------------------------------------|--------------|---------------------|-------------|--------|--------------|---------|
| Name            | Тур                                     | IP (aktuell) | IP (im Gerät)       | MAC-Adress  | e      | Version      | Status  |
| Maschine AK     | S5-LAN                                  | 192.168.1.87 | 192.168.1.87        | 00-20-4A-8D | -93-67 | 0.58         | running |
|                 |                                         |              |                     |             |        |              |         |
|                 |                                         |              |                     |             |        |              |         |
|                 |                                         |              |                     |             |        |              |         |
|                 |                                         |              |                     |             |        |              |         |
| <               |                                         |              |                     |             |        |              | >       |
| - Firmwareinfo- | Firmwareinfo                            |              |                     |             |        |              |         |
| Dateiname:      | Dateiname: C:\s5lan\fw060\3964R_V60.bin |              |                     |             |        |              |         |
|                 |                                         |              |                     |             |        |              |         |
|                 |                                         |              | Suche im lokalen    | n Netz      | Fin    | nwaredate    | i laden |
|                 |                                         |              | Suche bestimmte /   | Adresse     | F      | irmware se   | nden    |
|                 |                                         |              | 5.Gateway Verbing   | lungen      |        | instellunge  | -       |
|                 |                                         |              | 55-crateway verbind |             |        | Instellarige | ar      |
| ,               |                                         |              | Sprache / Lang      | uage        |        | Beender      | 1       |
|                 |                                         | _            |                     |             |        |              |         |
|                 |                                         |              |                     |             |        |              |         |
|                 |                                         |              |                     |             |        |              |         |

#### Hinweis:

Wenn kein Modul gefunden wird, dann bitte die "Windows Firewall" an Ihrem PC ausschalten und die Suche wiederholen. Die Module stehen in Werkseinstellung auf DHCP und wenn es keinen DHCP-Server im Netzwerk gibt, geben sich die Module eine IP-Adresse aus dem 169.xxx.xxx.Bereich. Dieser IP-Adressbereich wird sehr oft von der "Windows-Firewall" geblockt.

### Einstellen der Gerätedaten

Selektieren Sie einen Eintrag der Geräteliste und betätigen Sie "Einstellungen". Danach erscheint folgender Dialog:

| S5-LAN                                                                    |                                                              |                 |
|---------------------------------------------------------------------------|--------------------------------------------------------------|-----------------|
| Gerätename:<br>S5-PG-Port:<br>S5-Server-Port:<br>IP-Adresse<br>DHCP /Auto | Maschine AK<br>10010<br>2002                                 |                 |
| IP-Adresse:<br>Subnet-Maske:<br>Standard Gateway:                         | 192 . 168 . 1 . 87   255 . 255 . 255 . 0   0 . 0 . 0 . 0 . 0 | OK<br>Abbrechen |

Geben Sie hier die entsprechenden Daten ein.

### Gerätename

Der Gerätename kann ein beliebiger Text sein. So können Sie Ihr Modul eindeutig identifizieren.

### S5-PG-Port

TCP/IP-Portnummer, über welche die Programmierkommunikation abgewickelt wird. Muss normalerweise nicht geändert werden.

### **S5-Server-Port**

TCP/IP-Portnummerm, über welche das S5-LAN-LINK-Protokoll bzw. das VIPA-Protokoll abgewickelt wird.

# DHCP/AutoIP

Ist dieses Feld angekreuzt, so versucht das Modul beim Start einen DHCP-Server zu finden. Wird der Server nach 3 Versuchen nicht gefunden (kann einige Sekunden dauern), so sucht sich das Modul eine IP-Adresse aus dem "Auto-IP"-Adressbereich.

### auto Subnet

Wenn gesetzt, berechnet sich das Modul die Subnet-Maske automatisch. Z.B. bei 192.168.0.80 ist dies 255.255.255.0. Im Feld Subnet-Maske muss nichts eingegeben werden.

### **IP-Adresse**

Ist "DHCP/AutoIP" ausgeschaltet, kann hier die IP-Adresse eingegeben werden.

### Subnet-Mask

Hier legen Sie die Subnet-Maske fest. Wenn 0.0.0.0 eingegeben wird, so wird Auto-Subnetmask verwendet.

### Standard-Gateway

Betreiben Sie das LAN-Modul an einem Router so geben Sie hier die IP-Adresse des Routers ein.

Mit Betätigen der OK-Schaltfläche werden die Daten im LAN-Modul gespeichert.

### Reset

Das S5-LAN++-Modul kann im Falle einer Fehlkonfiguration der IP-Adressen auf Werkseinstellung gebracht werden. Dazu wird am besten mit einer gerade gebogenen Büroklammer 2 Sekunden auf den sich hinter dem Loch befindlichen Schalter gedrückt. Nach diesen 2 Sekunden fängt die LED schnell zu flackern. Jetzt kann der gedrückte Schalter losgelassen werden. Das Modul macht einen Reset und startet mit den Einstellungen "DHCP/AutoIP" und "auto Subnet". Sobald die Betriebs-LED wieder aufleuchtet ist das Modul betriebsbereit.

#### **Treiber PLC-VCom**

Für den Betrieb des Modules wird weiter die virtuelle Schnittstelle PLC-VCom benötigt. Diese Software wird auf dem PC installiert. Durch diese Software bekommt der PC einen neuen "virtuellen" Com-Port zugewiesen. Sobald der Anwender mit diesem COM-Port kommuniziert, wird das entsprechende Produkt angesprochen.

Der virtuelle COM-Port ist erst sicht-, einstell- und zugreifbar wenn der PLCVCOM im Zustand "verbunden" ist, das heißt ein vorhandenes Kabel ansprechbar ist.

#### **Technische Daten:**

| Maß:             | 42 x 15 x 65 mm (H x B x T)          |
|------------------|--------------------------------------|
| Ext. Versorgung: | 24V DC, 80mA max.                    |
| Anschluss:       | 10/100 MBit (automatische Erkennung) |
| Lieferumfang:    | S5-LAN++-Modul                       |
| -                | Virtueller Com-Port für Windows      |

Achtung: Bei der S5-CPU 6ES5102-8MA02 Ausgabestand 3 wird zusätzlich der PG-ISO- oder Netz-Adapter benötigt.

Mehr Informationen zu diesem Treiber sowie der Download finden Sie unter

Unter der Web-Adresse https://www.process-informatik.de stehen produktspezifische Dokumentationen oder Software-Treiber/-Tools zum Download bereit. Bei Fragen oder Anregungen zum Produkt wenden Sie sich bitte an uns.

> Process-Informatik Entwicklungsgesellschaft mbH Im Gewerbegebiet 1 DE-73116 Wäschenbeuren +49 (0) 7172-92666-0

> > info@process-informatik.de https://www.process-informatik.de

Copyright by PI 2004 - 2025

# Menübaum Webseite:

# **QR-Code Webseite:**

- + Produkte / Doku / Downloads + Kleverles Projekte
  - + K-9359-LAN

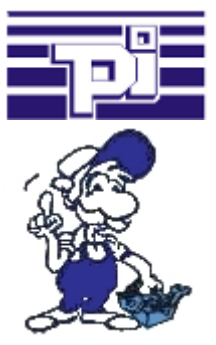

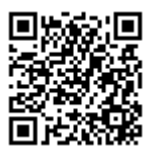

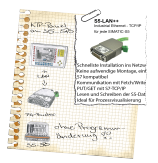

Bitte vergewissern Sie sich vor Einsatz des Produktes, dass Sie aktuelle Treiber verwenden.

Trennen Sie Ihr Maschinen-Netz vom Büro-Netz

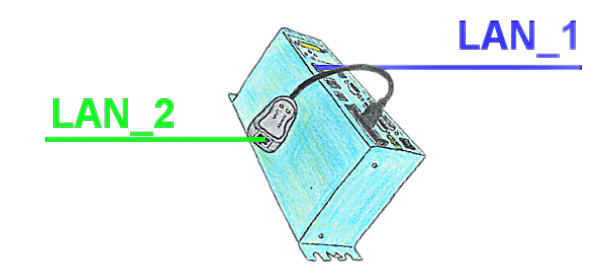

Sie benötigen eine Trennung zwischen Maschinen-Netz und Betriebs-Netz? Kein Problem, Sie stecken in Ihr Tele-Prof-II-Gerät (nur bei Version -H) eine PCMCIA-Netzwerk-Karte und die Trennung ist vollbracht. Sie selbst haben Zugriff auf beide Netzwerke per Fernwartung.